## Jak zmienić ustawienia cookies w naszej przeglądarce?

**Uwaga:** Poniższy przykład dotyczy zmiany ustawień w przeglądarce **Google Chrome,** jeśli używasz innej przeglądarki sposób zmiany ustawień może być nieco odmienny.

- 1. W otwartej przeglądarce Chrome w prawym górnym rogu klikamy przycisk "ustawienia google chrome".
- 2. Z listy otwartego menu klikamy opcję "Ustawienia".
- 3. W otwartym oknie ustawień klikamy link "Pokaż ustawienia zaawansowane". Po kliknięciu rozwiną się dodatkowe opcje.
- 4. W sekcji "Prywatność" klikamy w przycisk "Ustawienia treści".
- 5. W otwartym nowym oknie w sekcji "Pliki cookie" możemy zmieniać ustawienia dotyczące możliwości zapisywania plików cookies w naszej przeglądarce.
- 6. Aby usunąć dotychczas zapisane pliki cookie należy kliknąć przycisk "Wszystkie pliki cookie i dane witryn"
- 7. W otwartym oknie w sekcji "Pliki cookie i dane stron" mamy możliwość usunięcia poszczególnych lub wszystkich plików cookie.